## Deblocage du Pare Feu Windows pour MobileStats

Dans la barre du bas, cliquez sur la petite flèche pour faire apparaitre la fenêtre et 2 fois sur Windows defender.

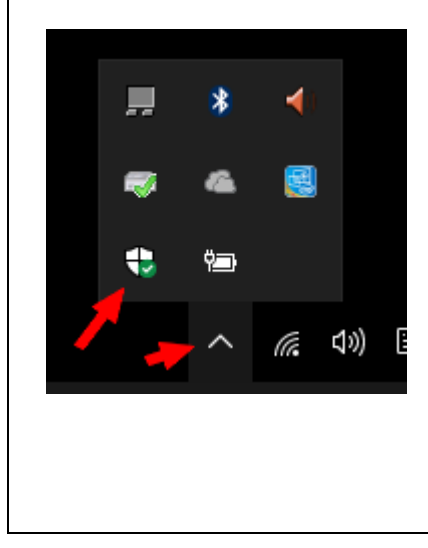

Cliquez sur le pare-feu. Pare-feu et protection du réseau Aucune action requise.

Cliquez sur autoriser une application via le pare-feu.

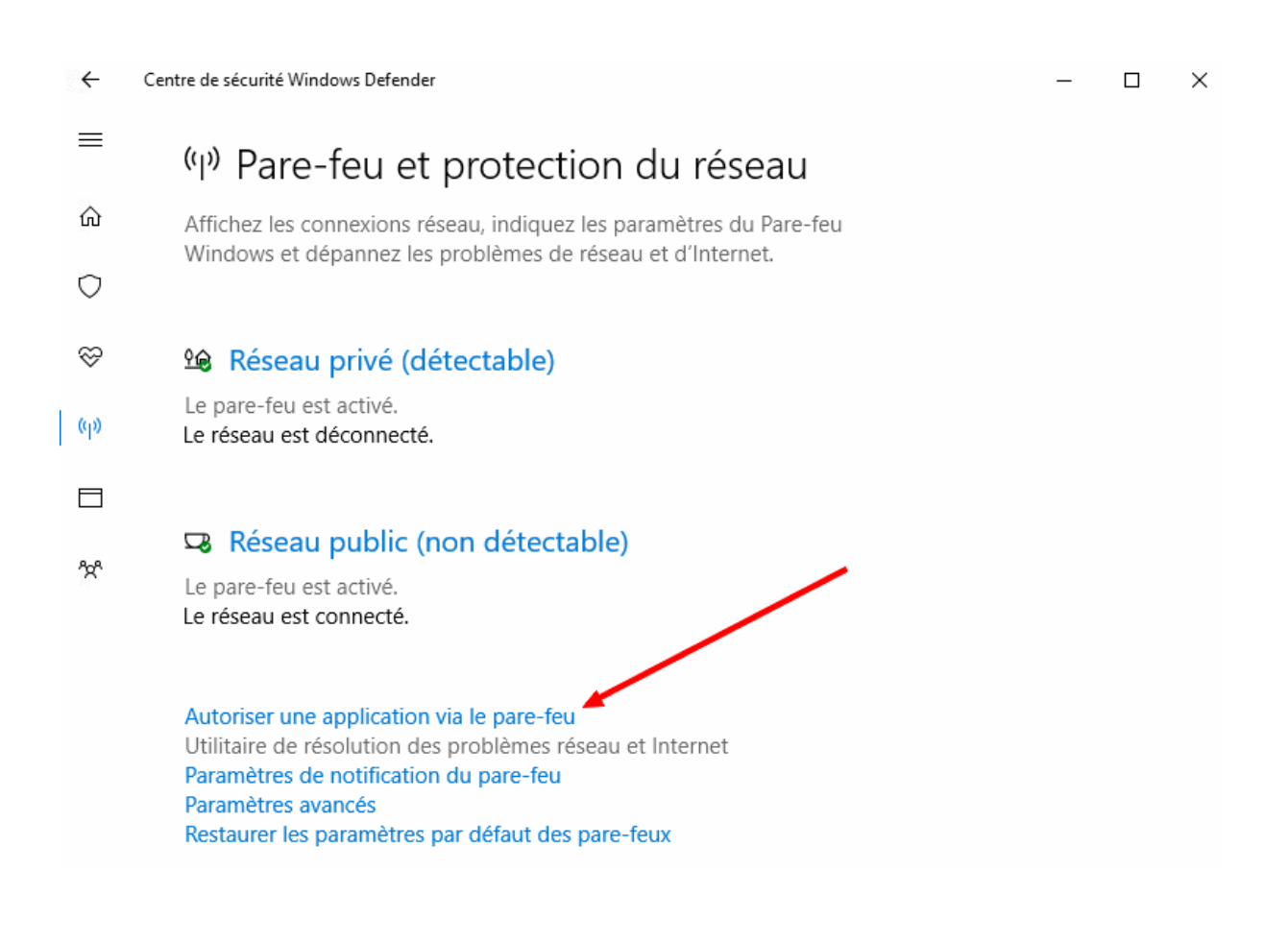

## Autoriser les applications à communiquer à travers le Pare-feu Windows

Pour ajouter, modifier ou supprimer des applications et des ports autorisés, cliquez sur Modifier les paramètres.

| pplications et fonctionnalités <u>a</u> utorisées : |   |                                                                                                    |                                                                                                    |   |
|-----------------------------------------------------|---|----------------------------------------------------------------------------------------------------|----------------------------------------------------------------------------------------------------|---|
| Nom                                                 |   | Privé                                                                                                    | Public                                                                                                    | ^ |
| ✓ mDNS                                              |   |                                                                                                    | <ul> <li>Image: A set of the set of the</li></ul> |   |
| Messages Microsoft                                  |   | <b>~</b>                                                                                                    | <b>~</b>                                                                                                    |   |
| ✓ Microsoft Edge                                    |   | $\checkmark$                                                                                                    | <b>~</b>                                                                                                    |   |
| Microsoft Solitaire Collection                      |   | $\checkmark$                                                                                                    | <b>~</b>                                                                                                    |   |
| Microsoft Sticky Notes                              |   | $\checkmark$                                                                                                    | <b>~</b>                                                                                                    |   |
| Mixed Reality Portal                                |   | $\checkmark$                                                                                                    | <b>~</b>                                                                                                    |   |
| Mixed Reality Viewer                                |   | $\checkmark$                                                                                                    | <ul><li>✓</li></ul>                                                                                                    |   |
| 🗹 mobstat                                           |   | <ul> <li>Image: A start of the start of the start of</li></ul> | <                                                                                                    |   |
| Moniteur d'événements distants                      |   |                                                                                                    |                                                                                                    |   |
| MSN Actualité                                       |   | $\checkmark$                                                                                                    | ✓                                                                                                    |   |
| MSN Météo                                           |   | $\checkmark$                                                                                                    | <ul><li>✓</li></ul>                                                                                                    |   |
| MyWiFiDHCPDNS                                       |   | ✓                                                                                                    | ✓                                                                                                    | Y |
|                                                     | D | étai <u>l</u> s                                                                                                    | upprime                                                                                                    | r |

Cliquez sur modifier les paramètres si vous ne pouvez intervenir. Ensuite recherchez le logiciel **mobstat** et autorisez les colonnes privé et public.

Cliquez sur OK pour valider vos changements.

Si le logiciel n'apparait pas dans la liste, cliquez sur autorisez une autre application et dans l'explorateur sur le disque C: sélectionnez le répertoire **Mobile\_Stats** et validez le logiciel : **Mobstat** ou **Mobstat.exe** suivant votre version.

| mobistat_01.htm | 05/11/2015 11:44 | Firefox HTML Doc  |
|-----------------|------------------|-------------------|
| 📲 mobstat.exe   | 23/08/2017 10:49 | Application       |
| MSINET.oca      | 30/06/2017 12:27 | Control Typelib C |